# 模块1 电气专业 BIM 模型绘制

1 教学目标

1. 知识目标

- (1) 理解典型电气族库的创建方法;
- (2) 掌握族库参数设置和电气连接件的设置方法;
- (3) 理解电气照明系统图纸与模型。

2. 能力目标

- (1)能够正确创建常用电气族库;
- (2)能够正确读懂机电电气图纸;
- (3) 能用建模软件完成实际工程项目中电气照明模型的创建;
- (4) 能发现已建电气模型中的错误并修正。

3. 素养目标

- (1) 培养学生学习新工艺、新技术的兴趣;
- (2) 培养学生精学精练的鲁班精神。

# 1.1 典型电气族库创建

## 1.1.1 创建照明配电箱模型

# 📔 任务描述 🗖

## 2019 年第一期"1+X"中级建筑设备方向实操试题

请根据图 1-1 给出的图纸尺寸创建模型,并完成以下要求。

- (1)使用"基于墙的公制常规模型"族样板,按照图中尺寸建立照明配电箱。
- (2) 在箱盖表面添加如图 1-1 所示的模型文字和模型线。
- (3) 配电箱宽度、高度、深度和安装高度设置为可变参数。
- (4) 添加电气连接件,放置在箱体上部平面中心。
- (5) 按表 1-1 为配电箱添加族实例参数。

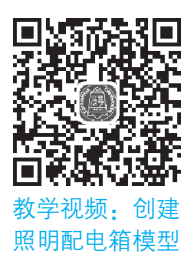

# 2 | BIM 机电建模与优化设计

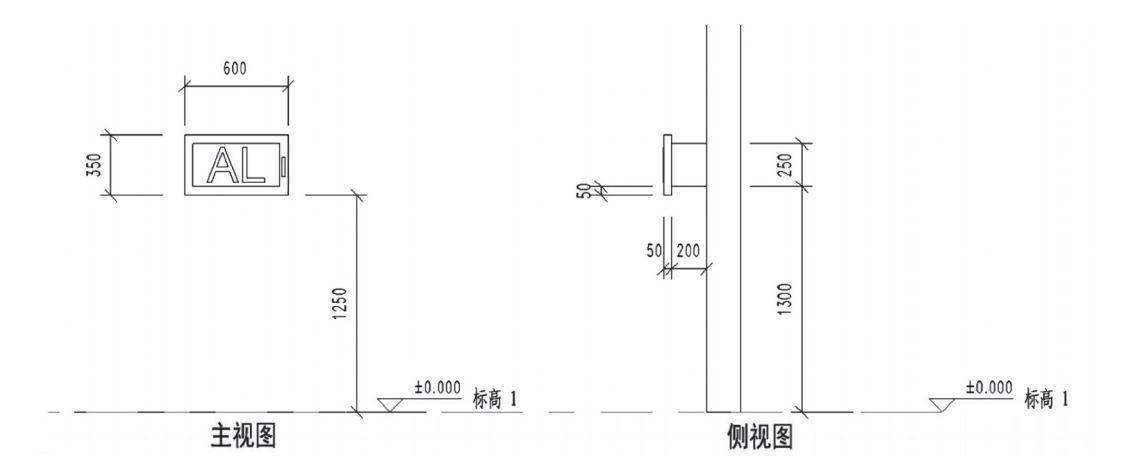

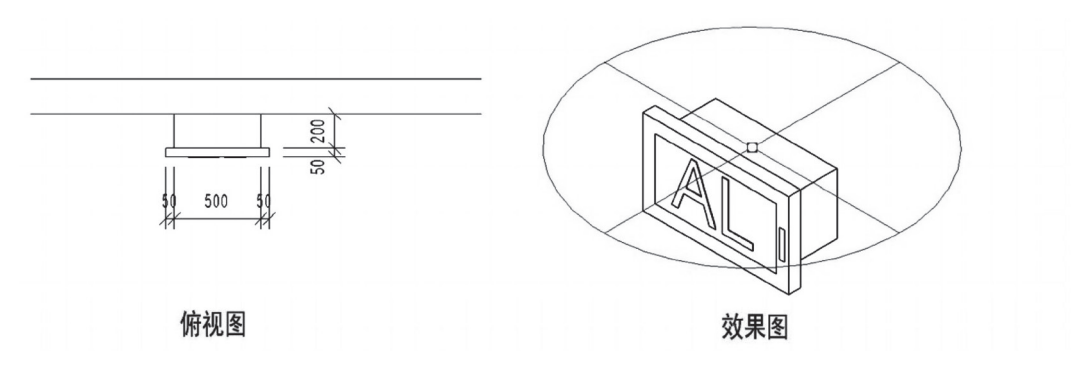

图 1-1 照明配电箱图纸

表 1-1 照明配电箱参数表

| 序号 | 参数名称 | 分组方式  |
|----|------|-------|
| 1  | 箱柜编号 | 标识数据  |
| 2  | 材质   | 材质和装饰 |
| 3  | 负荷分类 | 电气    |

(6)选择该配电箱的族类别为"电气设备",生成"照明配电箱.rfa"并保存成族文件。

# 🗊 实训操作 🛛

创建照明配电箱模型。

(1)新建族文件:启动 Revit 2018 后,单击"文件"面板,选择"新建族"。找到"基于墙的公制常规模型.rft",单击"打开"按钮,如图 1-2 所示。

# 模块1 电气专业 BIM 模型绘制 | 3

| R 🖻 🖯 🎧 • 🕤 | · 🕫 · 🖨 🗎 • 🖍 🖉 • 🖓 🏥 | 8.8-0 -                                  | Autodesk Revit 2018 -                 | 最近使用的文件                                  | ▶ 鍵入关键字或短语    | ## & ☆ & ## | - 2   |
|-------------|-----------------------|------------------------------------------|---------------------------------------|------------------------------------------|---------------|-------------|-------|
| 文件建筑 结构 系统  | 流 插入 8 协作             | 视图 管理 附加模块 Lumio                         | n® 修改 💽 •                             |                                          |               |             |       |
| (A)         | 1"文件"                 |                                          |                                       |                                          |               |             |       |
|             |                       |                                          |                                       |                                          |               |             |       |
|             |                       |                                          |                                       | Ϋ́́                                      |               | 资源          |       |
| 新建          | 创建一个 Revit 项目文件。      |                                          | 2                                     | "甘工运的八地                                  | 今祖福祖 "哈       |             |       |
|             |                       |                                          | 3                                     |                                          | 吊规 候型 .m      | 特性          |       |
| [           |                       | 📲 🔜 限 新族 - 选择样板文件                        |                                       |                                          |               | - ? ×       |       |
|             | 1 100年一组在项目中使用的目定又将件。 | 本投禁用(7)。                                 | Chinese                               |                                          | × A B         |             |       |
|             | 国家体量                  |                                          | ~ ~ /                                 |                                          | 一種ない          |             |       |
| 保存          | 开用于创建概念体量模型的样板。       |                                          | 称<br>THTTARAS/LINEIE                  | 参成日期<br>2017/1/20.15                     | ₹^ ////       |             |       |
|             |                       | E DE DE DE DE DE DE DE DE DE DE DE DE DE | 基于咱的公制资料提用 ff                         | 2017/1/30 15                             | 5:26 AL       |             |       |
| -2          | ● 打 干创建标题栏旗的栏板。       | Dec.x                                    | 基于面的公制常规模型.rft                        | 2017/1/30 15                             | 5:26 AL       |             |       |
| - 另存为 ▶     |                       |                                          | 基于楼板的公制常规模型.rft                       | 2017/1/30 15                             | 5:26 AL       |             |       |
|             | 上の注释                  | 文档                                       | 基于两个标高的公制常规模型                         | .rft 2017/1/30 15                        | 5:26 AL       |             |       |
|             | No.                   |                                          | 基于公制详图项目线.rft                         | 2017/1/30 15                             | 5:26 AL       |             |       |
|             | 2."新建族"               |                                          | 基于公制幕墙嵌板填充图案.rf                       | t 2017/4/4 23:4                          | 47 AL         |             |       |
|             |                       | 我的电脑                                     | 公制专用设备.rft                            | 2017/1/30 15                             | 5:26 AL       |             |       |
|             |                       |                                          | 公明性、ITT                               | 2017/1/30 15                             | 5:26 AL       |             |       |
| Suite ⊥ff → |                       | 1¥6                                      | 公制昭明设备,ff                             | 2017/1/30 15                             | 5:26          |             |       |
| 010         |                       | 4+125 我的网络位置                             | 公制详图项目.rft                            | 2017/1/30 15                             | 5:26 1+++++++ | t.,.        |       |
|             |                       |                                          | 公制线性照明设备.rft                          | 2017/1/30 15                             | 5:26 4. 引力    |             |       |
| 发布 >        |                       | の設定                                      | 公制卫生器具.rft                            | 2017/1/30 15                             | 5:26          |             |       |
| 105         |                       |                                          | ····································· | 46 10 1H 20                              | ,             |             |       |
| _           |                       |                                          | 又什名(1): 至于庙的公司                        | 希双俱尘.rit                                 | ¥             |             |       |
| 打印          |                       | · ·                                      | 又任英型(1): 肤杆板又什(                       | *.rit)                                   | ¥             |             |       |
|             |                       | 工具(L) ▼                                  |                                       |                                          | 打开(0)         | 取消(C)       |       |
|             |                       |                                          |                                       |                                          |               |             |       |
| → 关闭        |                       |                                          |                                       |                                          |               |             |       |
|             | L                     |                                          |                                       |                                          |               |             |       |
|             | 28175 2Bull Poult     |                                          |                                       |                                          |               |             |       |
|             | 1月1月 1月1日 Kevit       |                                          |                                       |                                          |               |             |       |
|             |                       |                                          |                                       | annan an an an an an an an an an an an a |               |             | 99999 |

#### 图 1-2 新建族文件

打开"基于墙的公制轮廓模型"后,单击"文件"→"保存",保存为"配电箱"文件, 如图 1-3 所示。

| R D B Q · G · D ·                          | 🖨 😑 • 💉 🗠 A 🞯 • 🔶 🧱                                                                                                    | 6.8 - 0 -                                       | Autodesk Revit 2018 - 族2 - 神                                                                                                    | 楼层平面: 参照标高                        | ▶ <i>鍵入关键字或短语</i> AA |
|--------------------------------------------|----------------------------------------------------------------------------------------------------|-------------------------------------------------|----------------------------------------------------------------------------------------------------|-----------------------------------|----------------------|
| 文件 创建 插入 注释 视图                             | 图 管理 附加模块 Lumion® 修改                                                                                                    | { • •                                           |                                                                                                    |                                   |                      |
| 6 6 保存当<br>族、细                             | 前顶目或族。将当前顶目另存为样板。将所有<br>1或视图保存到库中。                                                                                                    |                                                 | · [1] 载入到 载入到                                                                                                    |                                   |                      |
|                                            | 顶目<br>保存当前的 Revit 项目文件。                                                                                                    | 修改 別量                                           | <ul> <li>□ ✓ 项目 项目开关闭</li> <li>创建 族编辑器</li> </ul>                                                                                                    |                                   |                      |
| <u>р</u> ан, П                             | 族<br>保存当前族。                                                                                                    |                                                 |                                                                                                    |                                   |                      |
| Rep Rep                                    | 样板<br>将当前的 Revit 项目文件另存为样板。                                                                                                    |                                                 |                                                                                                    |                                   |                      |
| F 977 · (                                  |                                                                                                    |                                                 |                                                                                                    |                                   | ? ×                  |
| → 寻出 →<br>Σ Suite Iff →<br>流 没布 →<br>手打印 → | 株存+(1):<br>● 本日<br>● 本日 | neet Sets<br>pplication Manager<br>Visk<br>udio | 修改日期<br>2021/3/12 13:12<br>2021/3/27 18:48<br>2021/3/1 19:25<br>2021/1/19 23:19<br>2020/1/2/20 19:04<br>2020/9/15 14:28<br>2021/1/20 21:38<br>2020/12/26 21:48<br>2021/5/31 10:43<br>2021/5/31 10:43<br>2021/7/11 12:05<br>2021/2/14 16:32 |                                   |                      |
| ¥闭                                         |                                                                                                    | 2电箱<br>******                                   | 2020/5/10 13:30                                                                                                    | 文件 <del>次</del><br>文件夹<br>文件夹<br> | ×<br>、               |
|                                            |                                                                                                    | CALL (7, 118)                                   |                                                                                                    | 保存(5) 耳                           | 及消(C)                |

## 图 1-3 保存族文件

(2)双击"放置边立面",单击"创建"面板→"参照平面"选项卡,绘制①②③④⑤
 参照线(参照线间无特定距离要求,按图 1-4 中规格布置即可)。

# 4 | BIM 机电建模与优化设计

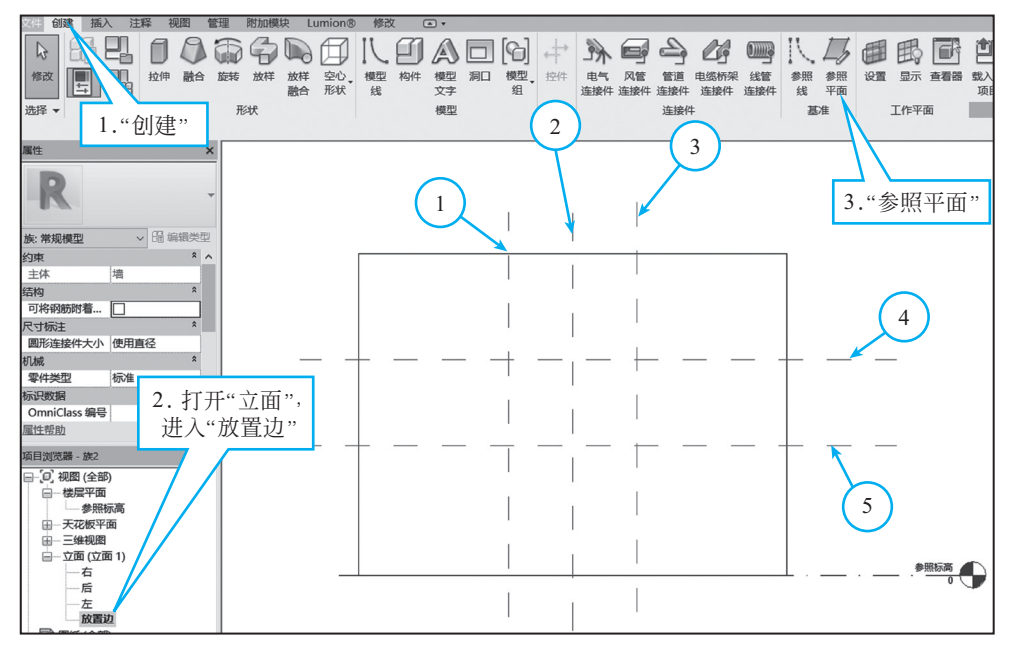

图 1-4 绘制参照线

双击"楼层平面"→"参照标高",按照"放置边"立面绘制参照线的方法给"参照标高"绘制参照线⑥(参照线间无特定距离要求,按图 1-5 中规格布置即可)。

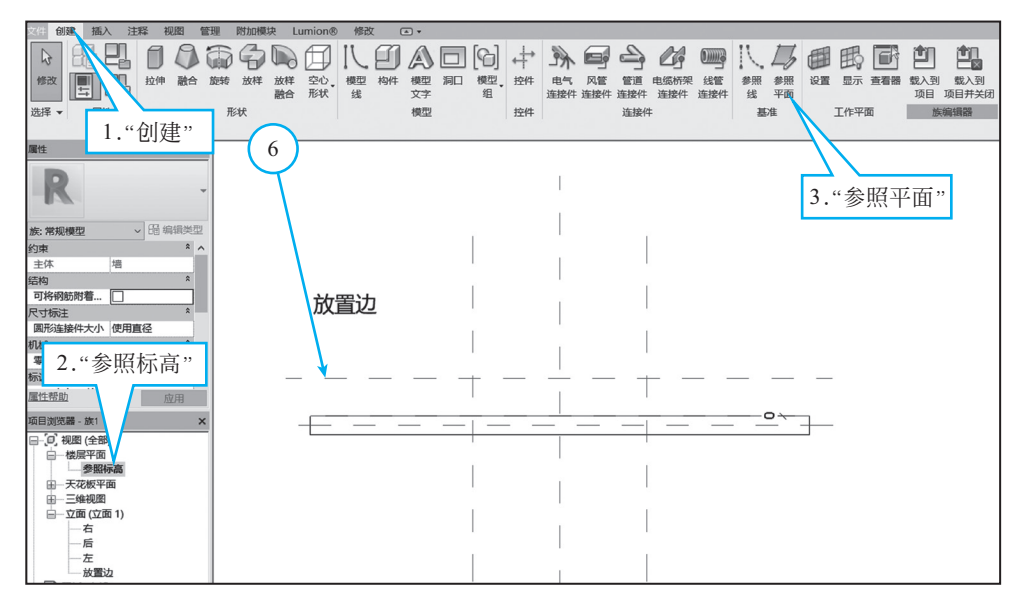

#### 图 1-5 绘制参照线

(3)双击"立面"→"放置边",单击"创建"面板→"拉伸"选项卡→"矩形绘制",按照参照线相交线段所形成的封闭矩形绘制主体轮廓(见图 1-6),单击轮廓四周的"锁定"按钮锁定轮廓。

# 模块 1 电气专业 BIM 模型绘制 | 5

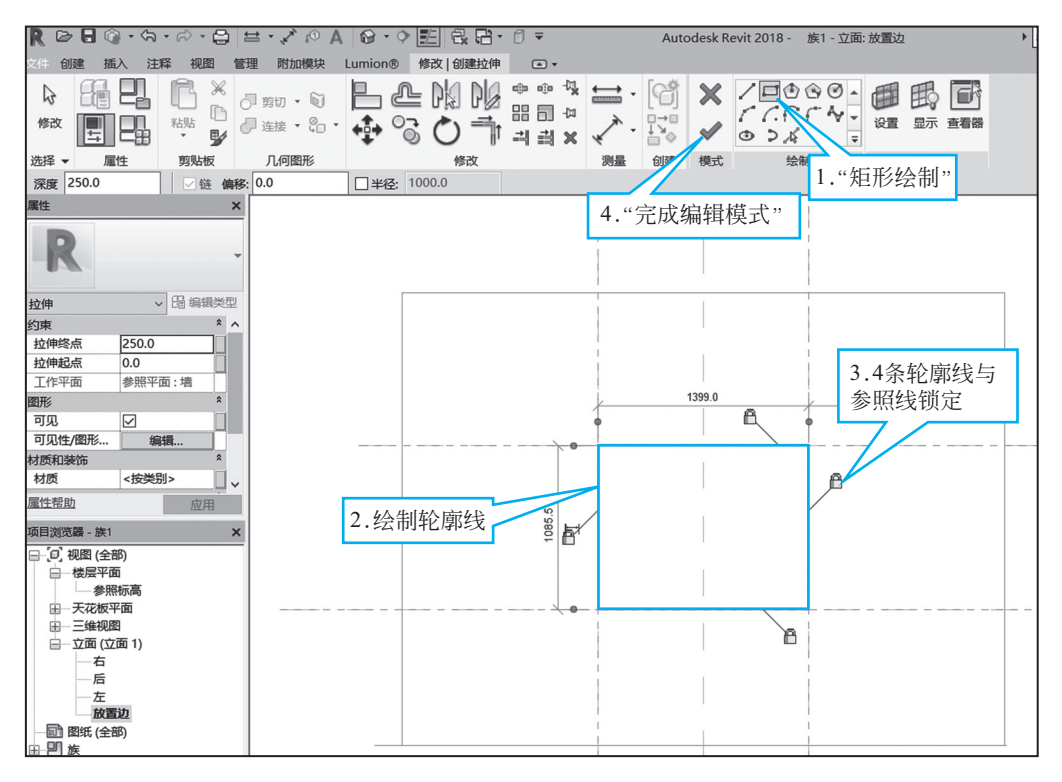

#### 图 1-6 绘制主体模型(1)

双击"楼层平面"→"参照标高",拖动 ▲ 改变模型深度,使其深度由墙到参照平面并且锁定,如图 1-7 所示。

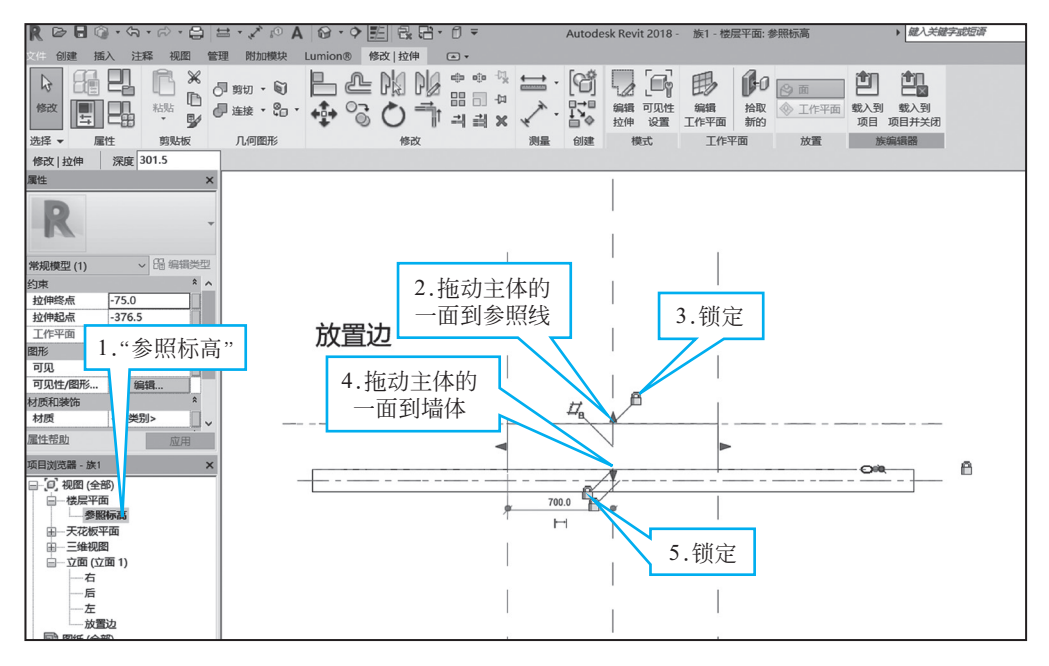

图 1-7 绘制主体模型(2)

# 6 BIM 机电建模与优化设计

(4) 双击"立面"→"放置边",单击"注释"面板→"对齐"选项卡,分别单击不同参照线,再单击空白处进行标注,按照图 1-8 进行①②③④尺寸标注,如图 1-8 所示。

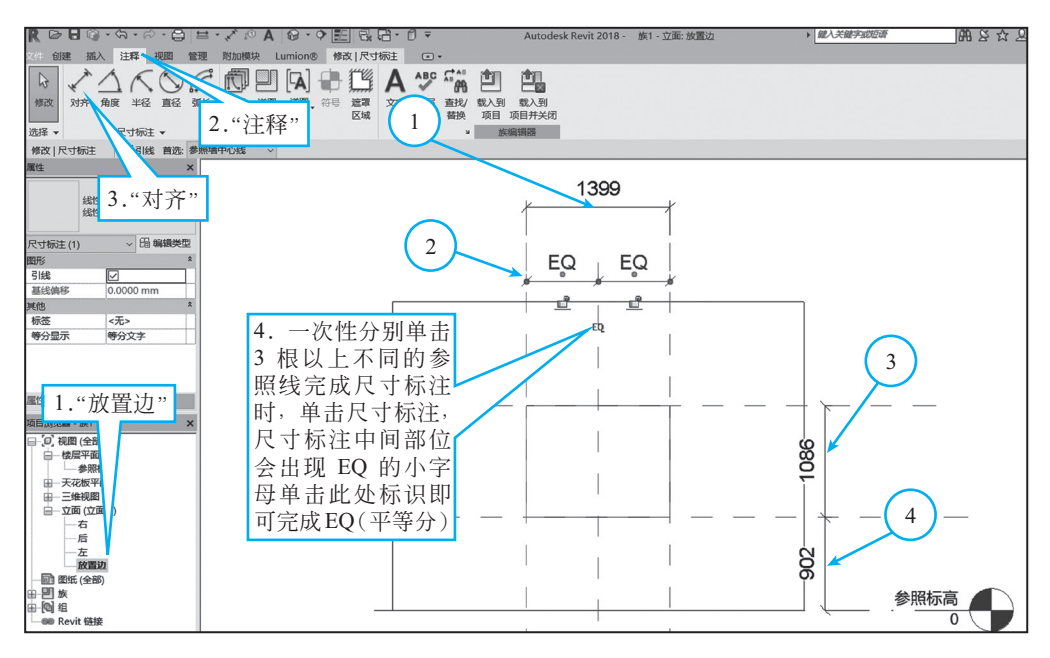

图 1-8 尺寸标注(1)

双击"楼层平面"→"参照标高",按照"放置边"立面尺寸标注的方法给"参照标高"标注尺寸⑤(注意此处标注应选择参照线和墙面,若选不中,按Tab键切换选中),如图 1-9 所示。

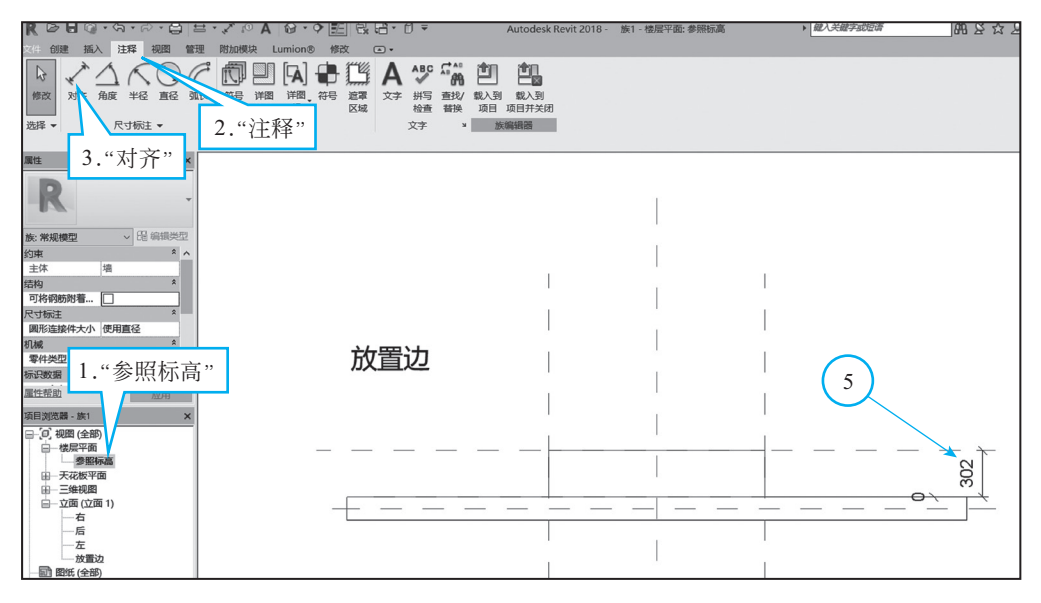

## 图 1-9 尺寸标注(2)

(5)双击"立面"→"放置边",单击任意尺寸→创建参数,在"名称"栏中输入参数 名→选择"实例"→"确定"→按图 1-8 中标注①③④完成参数定义→定义参数,完成后 效果如图 1-10 所示。

| R╚⊌७·ञ·∂ः₽·४०А७·९點ಔಔ・೮▼                                                                                                    | Autodesk Revit 2018 - 族1 - 立面: 放置                                                                                                    | 1122 ・ 超入关键字或短语 | AA & ☆ &                                      |
|----------------------------------------------------------------------------------------------------|----------------------------------------------------------------------------------------------------|-----------------|-----------------------------------------------|
| 文件创建描入注释视图管理附加模块Lumion®修改 尺寸标注 •••                                                                                                    |                                                                                                    |                 |                                               |
|                                                                                                    | <ul> <li>₩</li> <li>₩</li></ul> |                 |                                               |
| 属性 ×                                                                                                    |                                                                                                    | 配由箱度度 - 1300    |                                               |
| 戦性見ず続き群式     戦性     戦性     戦性     見ず読者     戦性     戦性 | 2在明细表和标                                                                                                    |                 |                                               |
| 基弦编码 0.0000 mm 选择(L)                                                                                                    | 导出(6)                                                                                                    |                 |                                               |
| Net<br>Sec<br>Sec                                                                                                    | 2.单击任意尺、<br><sup>影你往中</sup> 情<br><sup>(中房的定值</sup> )<br>,示用                                                                                                    | け标注             | 配由箱高度 = 1086<br>配由箱高度 = 1086<br>配由箱安装高度 = 902 |

图 1-10 放置边立面参数

双击"楼层平面"→"参照标高",按照如上方法给图 1-9 中标注⑤定义参数,定义 参数完成后效果如图 1-11 所示。

| KGGG·अ·ਲ·⊟              | ■・<<br>・ ○ A 10 · <> ○ A 10 · <> ○ A 10 · <> | Autodesk Revit 2018 - 族1 - 楼层平面: 参照 | ○ 超人大罐子贴短端                              |
|-------------------------|----------------------------------------------|-------------------------------------|-----------------------------------------|
| 文件创建 插入 注释 视图 管理        | 理 附加模块 Lumion® 修改 💽 🗸                        |                                     |                                         |
|                         |                                              |                                     |                                         |
| 属性 X                    |                                              |                                     |                                         |
|                         |                                              |                                     |                                         |
| Kinda * A               |                                              | 1                                   |                                         |
| 主体 増                    |                                              |                                     |                                         |
| 结构 *                    |                                              |                                     |                                         |
| 可将钢筋附着                  |                                              |                                     |                                         |
| 尺寸标注 *                  |                                              | 1                                   |                                         |
| 圆形连接件大小 使用直径            |                                              | 1                                   |                                         |
| REAL MARKET             | ナケ理シカ                                        |                                     |                                         |
| #11+50日<br>おいつ#01日<br>余 |                                              |                                     |                                         |
| 1074-358h               |                                              |                                     |                                         |
| 加注带的 应用                 |                                              | 1                                   |                                         |
| 项目浏览器 - 族1 X            |                                              | 1                                   | 8                                       |
| □- 〔□〕 視闇 (全部)          |                                              |                                     | , m                                     |
| 日一楼层平面                  |                                              |                                     | — — — — — <u>"</u> +                    |
|                         |                                              |                                     | 一                                       |
| 田-三倫視問                  |                                              | 1                                   | <b>於</b>                                |
| □-立面 (立面 1)             |                                              |                                     | · ─ ─ ─ ─ ─ ─ ─ ─ ─ ─ ─ ─ ─ ─ ─ ─ ─ ─ ─ |
| —右                      |                                              |                                     | #_                                      |
| —后                      |                                              |                                     |                                         |
| 放置边                     |                                              |                                     |                                         |
|                         |                                              |                                     |                                         |
| 田- <b>即</b> 族           |                                              | 1                                   |                                         |
| 由-[2] 组                 |                                              | 7                                   |                                         |
| — se Revit 链接           |                                              |                                     |                                         |

图 1-11 楼层平面参数

# 8 BIM 机电建模与优化设计

(6)根据图纸要求需要绘制一个宽度为"500"、高度为"250"、深度为"200"、安装高度为"1300"的配电箱主体。单击"默认三维视图"→"修改"→"族类型"→单击各个尺寸标注后面的值→修改为图纸要求的值→逐一修改,最终效果如图 1-12 所示。

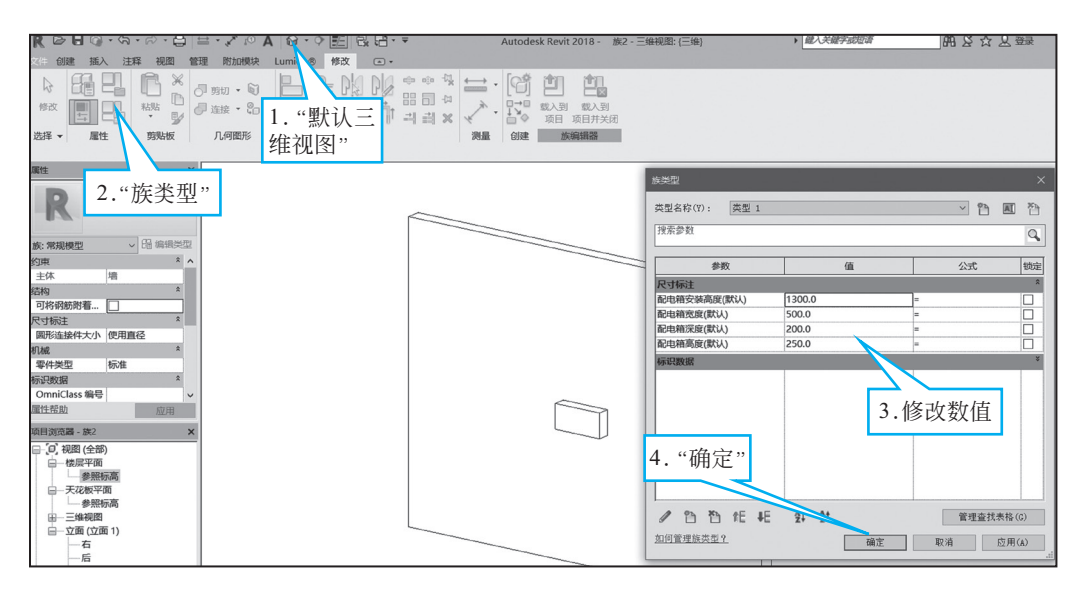

#### 图 1-12 修改参数

(7)双击"楼层平面"→"参照标高",单击"创建"面板→"工作平面"面板中的
"设置"选项,选择"拾取一个平面",拾取刚刚在参照标高平面画的参照线,选择"立面: 放置边",如图 1-13 所示。

| R 🖻 🖥 🕼 · ୠ · ୲ନ · 🖨 🖴 ·              | ╱ ฺ○ Α ☺ · ᅌ ᇎ 昆 : ♬ ऱ                                                                                                    | Autodesk Revit 2018 - 族1 - 楼层平面: 参照标高 | ▶ 鍵入关键字或短语                                               | 鹿区会区録  |
|---------------------------------------|----------------------------------------------------------------------------------------------------|---------------------------------------|----------------------------------------------------------|--------|
| 文件创建 插入注释 视图 管理                       | · · · · · · · · · · · · · · · · · · ·                                                                                                    |                                       |                                                          |        |
| ▶ <b>1 1 1 1 1 1 1 1 1 1</b>          | 「空信機準固」 読从下列校園中打开其中的車面平行于原幕的 「 「 空信」 后 「 「 「 「 「 「 に 」 「 に 」 「 」 「 |                                       | 日本<br>日本<br>日本<br>日本<br>日本<br>日本<br>日本<br>日本<br>日本<br>日本 | 2      |
| 属性 ×                                  | 6."立面:放置边"                                                                                                    |                                       | 5. 议直                                                    |        |
| R .                                   | < > > 或该華图与陳墓成一定角度的视图:                                                                                                    |                                       | 工作平面<br>当前工作平面<br>会珍·                                    | ×      |
| 族:常規模型 ~ 品编辑类型<br>約車 * ^              | 三维视图: 视图 1 ^                                                                                                    |                                       | 标高:参照标高                                                  | VA M W |
| 主体 壇                                  |                                                                                                    |                                       | 並示 敬                                                     | 消大肽    |
| 结构 *                                  | 7"打开加团"                                                                                                    |                                       | 指定新的工作平面                                                 |        |
| 尺寸标注 *                                | /· 1J/1176133                                                                                                    | 1                                     | ○ 名称(II) 标高:参照标高                                         | ~      |
| 圆形连接件大小 使用直径                          |                                                                                                    |                                       | ● 指収一个平面(P) ○ 检測(P) 使用(を)(ならたか)工作工業(1)                   |        |
| 机械 * 雪性学型 标准                          |                                                                                                    | 1                                     | O 314(5%) (CH36 M (25%))_1FT ((C)                        |        |
| 标识数据                                  | 1171/0088 40.741                                                                                                    | 1                                     |                                                          |        |
| <b>屋性帮助</b> 应用                        | 1                                                                                                    | 1                                     |                                                          | 取消 帮助  |
| 项目浏览器 - 族1 X                          |                                                                                                    | 1 1                                   | 4."拾取一个平面                                                | ,,     |
| □〔0〕, 視図 (全部)                         |                                                                                                    | 1                                     |                                                          |        |
| 李熙标高                                  |                                                                                                    |                                       | — — — — — ····/                                          |        |
| 田-天花板平面<br>田-三維和肉                     |                                                                                                    |                                       | <b>浜</b>                                                 |        |
| □□□□□□□□□□□□□□□□□□□□□□□□□□□□□□□□□□□□□ |                                                                                                    |                                       | <u></u>                                                  |        |
| —右<br>—后                              | 5 拾取刚刚面的                                                                                                    | 5 参昭线                                 | #                                                        |        |
| - <u></u> ±                           | 114/111111                                                                                                    |                                       | HEIL .                                                   |        |
| ■■1"参昭标高"                             |                                                                                                    | ' T                                   |                                                          |        |
| ■ 劉族 ・ ジアペイハー □                       | _]                                                                                                    |                                       |                                                          |        |
| - 660 Revit 链接                        |                                                                                                    |                                       |                                                          |        |
|                                       |                                                                                                    | 1                                     |                                                          |        |

#### 图 1-13 拾取工作平面

## 模块1 电气专业 BIM 模型绘制 | 9

根据图纸要求,单击"创建"面板→"拉伸"命令→"矩形绘制"→"偏移"右边 方框输入数值"50"→"深度"右边的方框输入数值"50",按照主体轮廓绘制箱盖轮廓 (若偏移方向向内,可按空格键切换偏移方向),如图 1-14 所示,三维效果如图 1-15 所示。

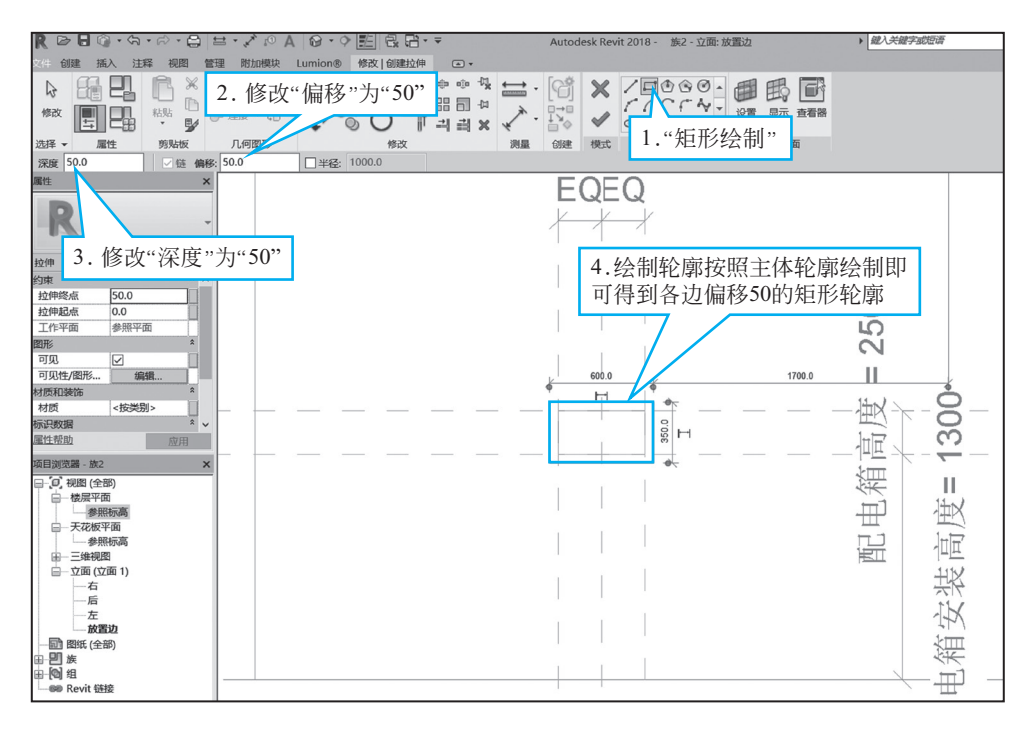

## 图 1-14 绘制箱盖

|                        |         | Autodesk Revit 2018。 施1。三维组图·/三维)      | → 鍵入关键字或短语 |
|------------------------|---------|----------------------------------------|------------|
|                        |         | Autodesk Revir 2010 (Detiseblast (ise) |            |
|                        |         |                                        |            |
|                        |         | → 載入到 载入到                              |            |
| 选择 一 雇性 剪贴板            | 几何图形 修改 | 测量 创建 族编辑器                             |            |
| 属性 ×                   |         |                                        |            |
| R .                    |         |                                        |            |
| 族:常规模型 > 品编辑类型         |         |                                        |            |
| 约束 * ^                 |         |                                        |            |
| 主体 増                   |         |                                        |            |
| 结构 *                   |         |                                        |            |
| 日村昭初和福                 |         |                                        |            |
| 圆形连接件大小 使用直径           |         |                                        | M          |
| 机械 *                   |         |                                        |            |
| 零件类型标准                 |         |                                        |            |
| 标识数据 *                 |         |                                        |            |
| OmniClass 编号 V         |         |                                        |            |
| <b>屋性帮助</b>            |         | 8                                      |            |
| 项目浏览器 - 族1 X           |         |                                        |            |
| □_[□] 视图 (全部)          |         |                                        |            |
| ——楼层平面                 |         |                                        |            |
| 参照标高                   |         |                                        |            |
| 田一大花板半面                |         |                                        |            |
| 田一三雄锐四<br>日一 立面 (立面 1) |         |                                        |            |
| 一右                     |         |                                        |            |
| —后                     |         |                                        |            |
| 一左                     |         |                                        |            |
| 一放置辺                   |         |                                        |            |
| 田 開 施                  |         |                                        |            |
| ⊞_@ 组                  |         |                                        |            |
| — see Revit 链接         |         |                                        |            |
|                        |         |                                        |            |
|                        |         |                                        | <u> </u>   |

#### 图 1-15 三维视图展示

## 10 | BIM 机电建模与优化设计

(8)双击"楼层平面"→"参照标高",单击"创建"→"工作平面"面板中的
"设置"选项,拾取井盖外平面作为工作面→选择"立面:放置边",单击"打开视图"
按钮,单击"确定"按钮,如图 1-16 所示。

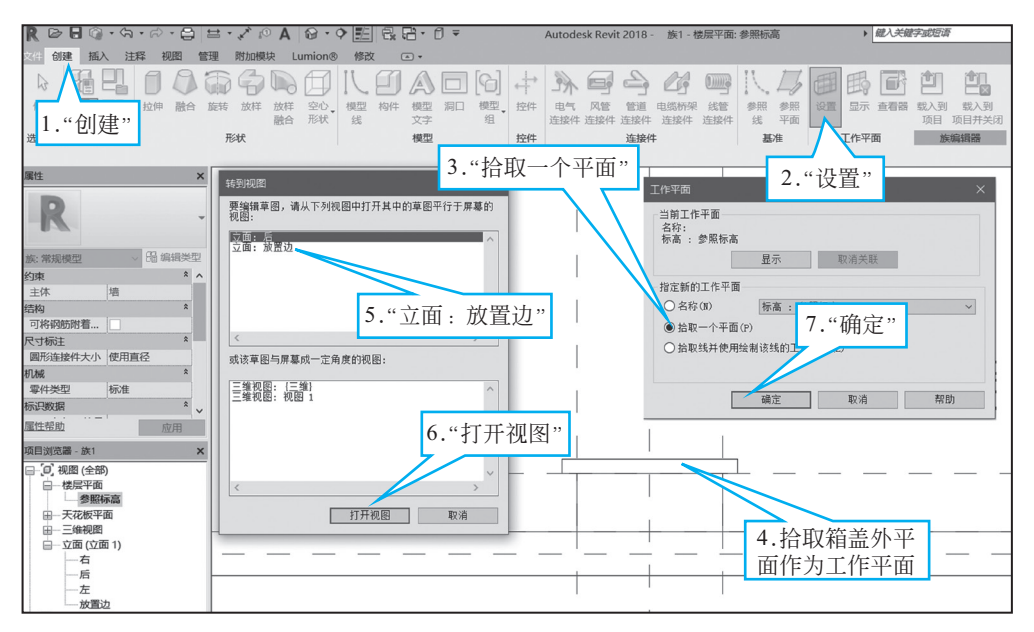

图 1-16 取工作面

单击"创建"面板,选择"模型线"选项卡→"矩形绘制"→沿主体参照线绘制矩形 与图纸中的小矩形,如图 1-17 所示。

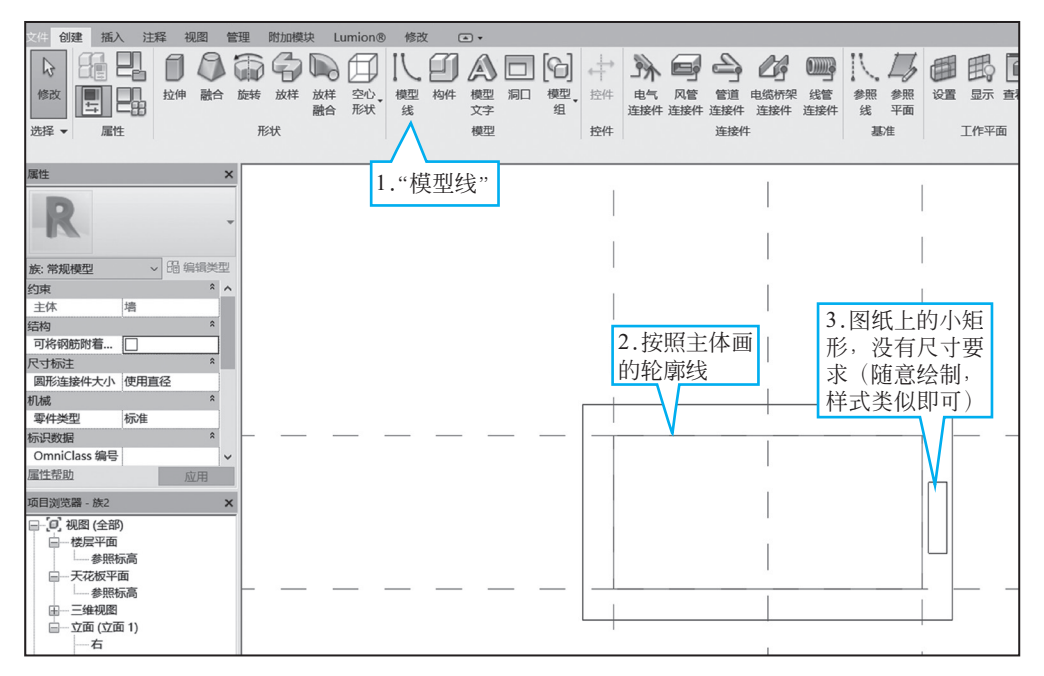

#### 图 1-17 绘制矩形